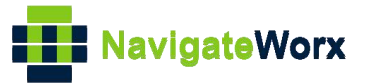

# NR500 Series Industrial Cellular VPN Router

## **Application Note 063**

## Transparent Mode with DNP3 Serial to DNP3 TCP on

## RS485

Version:V1.0.0Date:Aug 2022Status:Confidential

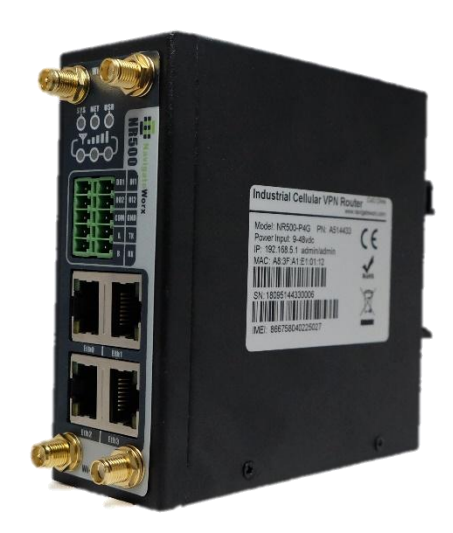

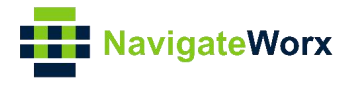

## **Directory**

| 1. Introduction                   | 3 |
|-----------------------------------|---|
| 1.1 Overview                      | 3 |
| 1.2 Compatibility                 | 3 |
| 1.3 Version                       | 3 |
| 1.4 Corrections                   | 3 |
| 2. Topology                       | 4 |
| 3. RS485 Cable                    | 5 |
| 4. Configuration                  | 6 |
| 4.1 RS485 Configuration           | 6 |
| 4.2 DNP3 Outstation Configuration | 7 |
| 4.3 DNP3 Master Configuration     | 8 |
| 5. Testing                        |   |

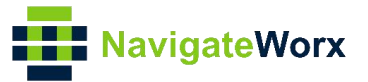

## 1. Introduction

#### 1.1 Overview

This document contains information regarding the configuration and use of Transparent Mode with DNP3 Serial to DNP3 TCP on RS485.

This guide has been written for use by technically competent personnel with a good understanding of the communications technologies used in the product, and of the requirements for their specific application.

#### 1.2 Compatibility

This application note applies to: Models Shown: NR500 series. Firmware Version: V1.1.7 Other Compatible Models: None

#### 1.3 Version

Updates between document versions are cumulative. Therefore, the latest document will include all the content of previous versions.

| Release Date | Doc. Version | Firmware Version | Change Description |
|--------------|--------------|------------------|--------------------|
| 2022/08/05   | V1.0.0       | V1.1.7           | First released     |
|              |              |                  |                    |

#### 1.4 Corrections

Appreciate for corrections or rectifications to this application note, and if any request for new application notes please email to: **support@navigateworx.com** 

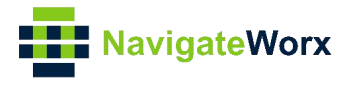

## 2. Topology

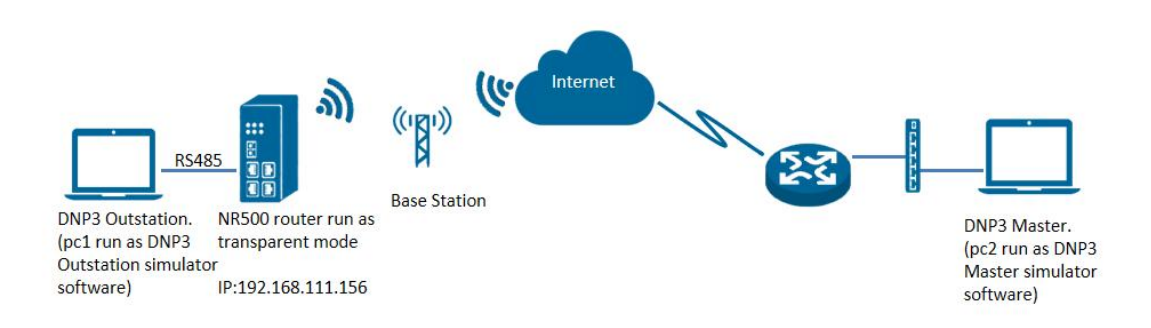

- 1. NR500 router runs as transparent mode and connect to Internet with SIM card.
- 2. PC1 simulate software as serial device and runs serial software, such as "OpenDNP3", the simulate will send the data to the DNP3 Master through NR500 router with TCP transparent mode.
- 3. PC2 runs as DNP3 Master simulate software and get data from the NR500 router.

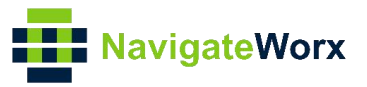

## 3. RS485 Cable

1. Please follow below picture to make the RS485 cable:

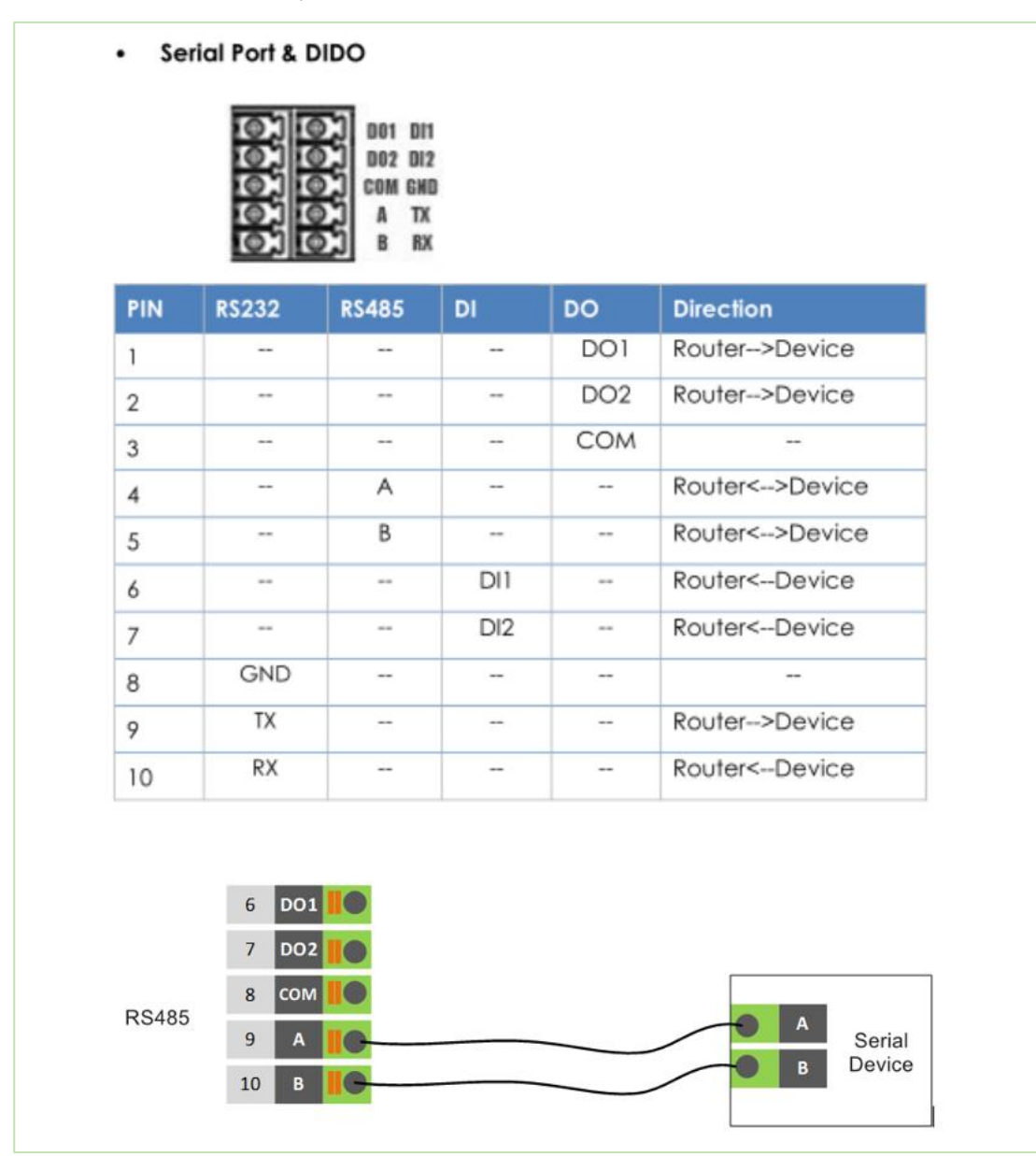

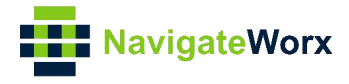

## 4. Configuration

#### 4.1 RS485 Configuration

1. Go to Link Industrial Interface>Serial>Connection>Index 1, Click the Edit button of COM1.

| Marianta             |        |          |              |           |           |           |        | Login: admin  |
|----------------------|--------|----------|--------------|-----------|-----------|-----------|--------|---------------|
| Navigate             | worx   |          |              |           |           |           |        | Reboot Logout |
| Overview             | Stat   | us       | Connection   | l,        |           |           |        |               |
| Link Management      | Serial | Connecti | ion Settings | ;         |           |           |        |               |
| Industrial Interface | Index  | Enable   | Port         | Baud Rate | Data Bits | Stop Bits | Parity |               |
| ➤ Serial             | 1      | false    | COM1         | 115200    | 8         | 1         | None   |               |
| Digital IO           | 2      | false    | COM2         | 115200    | 8         | 1         | None   |               |

2. Enable R\$485 setting, select Protocol as "TCP Server" and enter the Local ip address and Local Port. Click Save.

| Connection Settings |                     |                 |   |     |    |  |       |  |
|---------------------|---------------------|-----------------|---|-----|----|--|-------|--|
| Serial Connection   | Settings            |                 |   |     |    |  |       |  |
|                     | Index               | 1               |   |     |    |  |       |  |
|                     | Enable              |                 |   |     |    |  |       |  |
|                     | Port                | COM1            | ~ |     |    |  |       |  |
|                     | Baud Rate           | 115200          | ~ |     |    |  |       |  |
|                     | Data Bits           | 8               | ~ |     |    |  |       |  |
|                     | Stop Bits           | 1               | ~ |     |    |  |       |  |
|                     | Parity              | None            | ~ |     |    |  |       |  |
| Transmission Setti  | ngs                 |                 |   |     |    |  |       |  |
|                     | Transmission Method | Transparent     | ~ |     |    |  |       |  |
|                     | MTU                 | 1024            |   | ?   |    |  |       |  |
|                     | Protocol            | TCP Server      | ~ |     |    |  |       |  |
|                     | Local IP Address    | 192.168.111.156 |   |     |    |  |       |  |
|                     | Local Port          | 2000            |   |     |    |  |       |  |
|                     |                     |                 |   | Sav | /e |  | Close |  |

3. Click Save>Apply.

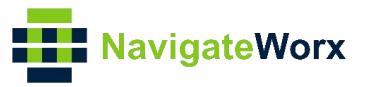

### 4.2 DNP3 Outstation Configuration

Here used the DNP3 Simulator "OpenDNP3" to do the testing.

1. PC1 open DNP3 simulator to run as DNP3 Outstation and enter the serial port and serial settings, then make it connect to NR500 and click Add:

| Simulator                                             | Second grant Sec                                                                                                    | - 🗆 X   |
|-------------------------------------------------------|----------------------------------------------------------------------------------------------------|---------|
| 🔘 Add 🜆 File                                          |                                                                                                    | 🕼 About |
| INT3           Intra           Metric           Value | X Add DNP3 Channel<br>X Add DNP3 Channel<br>X<br>TCP Client TCP Server Serial<br>X<br>X<br>X<br>X<br>X<br>X<br>X<br>X<br>X<br>X<br>X<br>X<br>X |         |
|                                                       | Aut                                                                                                    | ×       |
|                                                       |                                                                                                    |         |
|                                                       |                                                                                                    |         |
| 📄 🗙 🕃 1/5000                                          |                                                                                                    |         |

2. Right Click "channel", and Add Outstation:

| Simulator                                                                                       | - |   | $\times$ |
|-------------------------------------------------------------------------------------------------|---|---|----------|
| C Add Sm File                                                                                   |   | 6 | About    |
| DEP3 19:29:24.139 INFO system Initialized DNP3 plugin<br>Add Master<br>Add Outstation<br>Remove |   |   | ^        |

3. Choose "Relay Simulator" :

| Relay Simu               | lator                                                     | ~ |
|--------------------------|-----------------------------------------------------------|---|
| A simple r<br>panel. Res | elay simulator with a mock front<br>ponds to latch on/off |   |
|                          |                                                           |   |

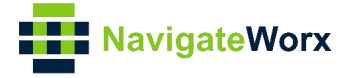

4. Specify the address on DNP3 Outstation, to make it match the settings on DNP3 Master and click Add:

| Simulator                                                                                                    |                                                                                                    |      | - 0 |
|----------------------------------------------------------------------------------------------------|----------------------------------------------------------------------------------------------------|------|-----|
| 🔘 Add 🛛 🙀 File                                                                                                    |                                                                                                    |      | 8   |
| DHF3                                                                                                    | Add Master<br>Link Master<br>1024 g destination<br>confirm options<br>confirm options<br>confirm options<br>confirm options<br>confirm options<br>confirm options<br>confirm options | Xgin |     |
| Metric Value<br>bytes rx 0<br>bytes tx 0<br>oro errors 0<br>open count 0<br>num close 0<br>open fail count 0<br>link frames rx 0<br>link frames tx 0<br>bad link fra 0 | Logging<br>master Alias                                                                                                    | Add  |     |

5. Right click "Relay", then we can see the simulator:

| Simulator                            |                |                           |          |                                            |                                  |
|--------------------------------------|----------------|---------------------------|----------|--------------------------------------------|----------------------------------|
| 🔘 Add 🕸 File                         |                |                           |          |                                            |                                  |
|                                      | DNP3           |                           |          | 05 64 08 C4 00 04 0<br>D3 D1 00 64 18      | 1 00 9A 19                       |
| E- y channel                         |                | Relay Simulator           |          |                                            | × N: 2                           |
| 1                                    |                |                           |          |                                            | : 1 SEQ: 1 FUNC: CONFIRM         |
|                                      |                |                           |          |                                            | D_USER_DATA Dest: 1024 ;         |
|                                      |                |                           |          |                                            | 89 B6<br>06 3C 04 06 3C 01 06 85 |
|                                      |                | SEL<br>503515             |          |                                            | N: 14                            |
|                                      |                | HILL<br>HILL<br>HALL DOWN | 900000   |                                            | : 0 SEQ: 8 PUNC: READ            |
| Matrio                               | Value          |                           |          |                                            | lass 2 data - all object         |
| Num transport ra<br>Num transport ta | 10812<br>10814 |                           |          |                                            | lass 0 data - all object         |
| Num transport error rx               | 0              | IA: 1241                  | VA: 8022 | A very simple relay simulation. It reports | : 0 SEQ: 8 FUNC: RESPONS         |
|                                      |                | IB: 1242                  | VB: 8017 | responds to a CROB latch on/off on         | 2-bit With Flag, 8-bit (         |
|                                      |                | IC: 1243                  | VC: 8034 | operated via the buttons on the relay.     | N: 45                            |
|                                      | _              |                           |          |                                            | USER DATA Dest: 1 Sou            |

6. Then DNP3 Outstation will connect to NR500 router automatically.

#### 4.3 DNP3 Master Configuration

Here used the DNP3 Simulator "OpenDNP3" to do the testing.

1. PC1 open DNP3 simulator to run as DNP3 Master and enter the IP Address and

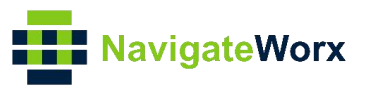

| Simulator    |                                                                                                    | - 🗆 X   |
|--------------|----------------------------------------------------------------------------------------------------|---------|
| C Add 🔤 File |                                                                                                    | G About |
| 19:42:15.84  | Add DNP3 Channel   TCF Client TCP Server Serial   192.168.111.166   Worning   Settings   channel   Alies   1000   Max Betry (ms)   1000   Max Betry (ms)   Debug   Application |         |
| 📁 🗙 🕃 1/5000 |                                                                                                    |         |

Port to make it connect to NR500 and click Add:

#### 2. Right Click "channel", and Add Master:

| Simulator                              |              |             |                         | _ |     |
|----------------------------------------|--------------|-------------|-------------------------|---|-----|
| 🔘 Add 🛛 🙀 File                         |              |             |                         |   | Q 4 |
| Add Master<br>Add Outstation<br>Remove | 17:02:24.234 | INFO system | Initialized DNP3 plugin |   |     |

3. Specify the address on DNP3 Master, to make it match the settings on DNP3 Outstation and click Add:

| Simulator                                                                                                    | -                                                                                                    |     |
|----------------------------------------------------------------------------------------------------|----------------------------------------------------------------------------------------------------|-----|
| 🕜 Add 🛛 🙀 File                                                                                                    |                                                                                                    | Q / |
| DNF3                                                                                                    | Add Master X<br>Link Master X<br>I tink Master to the source<br>1024 destination<br>I send confirme dusar data<br>Confirme options<br>0 retries<br>1000 timeout (ms) |     |
| Metric     Value       bytes rx     0       bytes tx     0       orc errors     0       open count     0       num close     0       opan fail count     0       link frames rx     0       link frames tx     0       bad link fra     0 | Logging<br>naster Alias Add                                                                                                    |     |

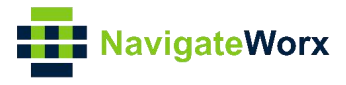

## 5. Testing

1. Open DNP3 Master, right Click "Master" and open it:

| Simulator      |              |       |         |                                                                                                    |       |         |
|----------------|--------------|-------|---------|----------------------------------------------------------------------------------------------------|-------|---------|
| 🔘 Add 🛛 🔚 File |              |       |         |                                                                                                    |       | Q 4     |
| DRP3           | 17:19:12.935 | -lt-> | master  | Function: PRI UNCONFIRMED USER DATA Dest: 10<br>05 64 11 c4 00 04 01 00 60 4E<br>c4 c3 14 3c 02 06 3c 03 06 3c 04 06 FD c9 | 024 S | ource:  |
| Remove         | 17:19:12.938 | <-IT- | channel | Function: PRI_UNCONFIRMED_USER_DATA Dest: 1<br>05 64 0A 44 01 00 00 04 67 88                                               | Sour  | ce: 102 |

2. Select the data type as "Analog", then we can see the data had been sent to DNP3 Master from NR500(DNP3 Outstation) successfully:

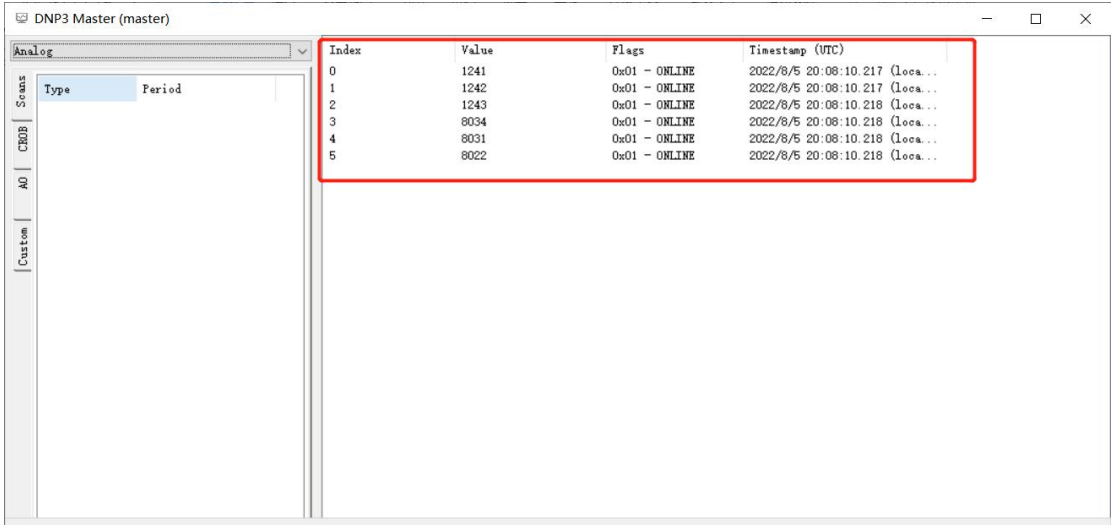

Test successfully.